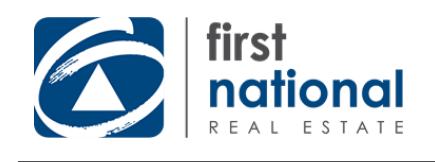

# **Table of Contents**

- Introduction
  - Dashboard Changes
  - Page Menu Changes
- Other Changes
- Something not right?

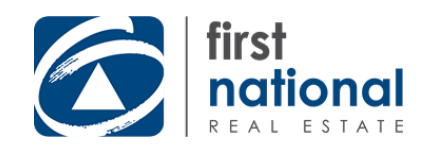

# Introduction

We're very excited to release this massive update to Utopia's user interface. We've simplified and modernised the look and feel of Utopia to streamline common tasks, improve ease of use and and make it easier to learn for new users. **Check out what's changed:** 

Login to Utopia

Whilst it looks a lot different and some things have been moved around, everything you were able to do in Utopia before is still possible in the new interface. All of the major changes are summarised in the following section of this eBook. For any assistance with the new interface, whether you've been using Utopia for years and can't find something you normally use or if you're brand new and need help getting familiar with Utopia, contact our support team at **support@firstnational.com.au** with your query or to arrange any required training.

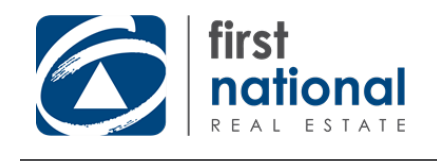

# **Dashboard Changes**

What you'll see when you first log in

1. Dashboard tabs

| Search Contacts/Listings Q                                                                 |                              |                                                                            | Jane Sr                                                                         |  |
|--------------------------------------------------------------------------------------------|------------------------------|----------------------------------------------------------------------------|---------------------------------------------------------------------------------|--|
| Dashboard (1) Tasks (2) CANNOUNCEMENTS (1)                                                 |                              |                                                                            | Welcome Jane Smith<br>FN Head Office                                            |  |
| Contact                                                                                    | s                            | Mailouts                                                                   | eBooks                                                                          |  |
| Overviev<br>All Contacts My C                                                              | N<br>ontacts                 | Contacts With Criteria                                                     | Contact Sources                                                                 |  |
| Total<br>1,216<br>Engagement 1<br>467<br>Over the past 1 3 6 12 month/s<br>Featured Groups |                              |                                                                            |                                                                                 |  |
| GROUP<br>Landlords<br>Tenants<br>Vendors                                                   | CONTACTS<br>47<br>108<br>345 | Buyers Sellers Tenants Landlords<br>462 contacts with Residential Criteria | Direct Entry Inspections System Import<br>Registration Form API Enquiry Captcha |  |
|                                                                                            |                              | Residential Commercial Rural                                               |                                                                                 |  |

© 2021 Copyright First National Real Estate

We've made a heap of changes to the dashboard to improve the quality of information you're presented **Contacts** with when first logging into Utopia. The dashboard now consists of three possible tabs - Contacts, Mailouts and eBooks (the tabs visible to you will depend on the modules you have enabled for your account) - each of these three tabs displays key information relating to the relevant Utopia module. of time

## **Default tab**

By default, the Contacts tab will be selected when you first log in, though you can change the default tab that's open when you login via the dashboard settings.

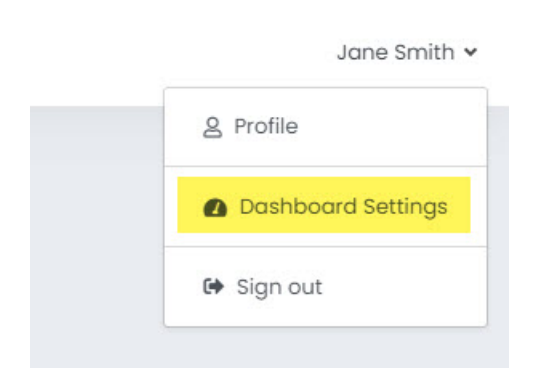

Click your name at the top right of screen and select Dashboard Settings from the dropdown menu. Use the *Default Dashboard Tab* settings on this page to edit which tab is selected when you first login.

# 2. System alerts

## Dashboard tab data

- Total subscribers
- New 'engagement' statistic the

number/percentage of your database that has interacted with your content over a given period

- Featured groups
- Breakdown of contacts with associated property criteria
- Breakdown of contacts by source

## Mailouts

- Overview of mailout statistics over given period of time
- List of recent campaigns with links to view, edit etc.
- Our most recent *Already Prepared Campaigns* (e.g. our monthly newsletters)

## **eBooks**

- Overview of eBook statistics over given period of time
- List of recent eBooks with links to view, edit etc.
- List of your recently used eBook templates with quick links to create new eBook & list of available global templates

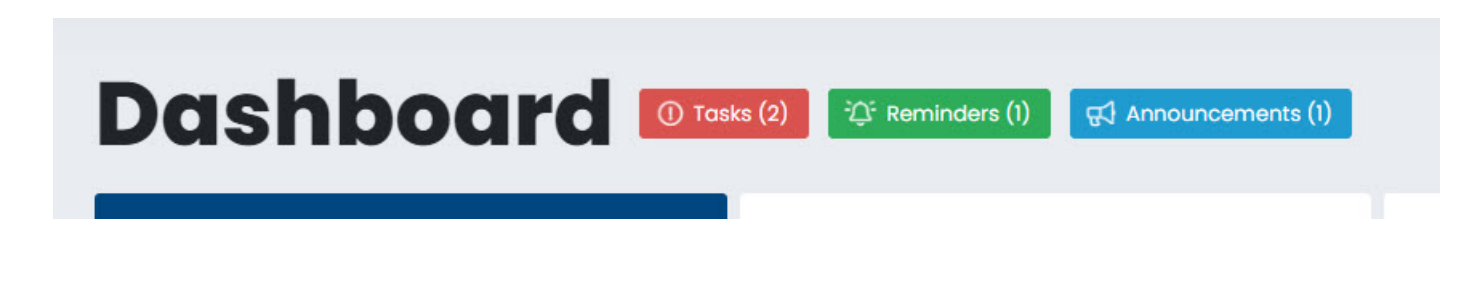

Reminders and important notifications now appear as eye grabbing icons at the very top of the dashboard. These notifications will only appear if there's anything you need to see - if you don't see anything here there's nothing you urgently need to do!

## Reminders

#### Preminders (1) (1) Tasks (2) Par Reminders 14.12.2021 Email 113 Suburbs Unassigned 0 8 John Smith 10 ↓ Email Receipt I Promotions to Approve Contacts **View Reminders**

|   | द्भी Announcements (1)                                             | Welco             |
|---|--------------------------------------------------------------------|-------------------|
| c | 22 November 2021<br>Brand new Listing Submission<br>available now! | eBook template el |

Announcements

The announcements prompt will appear whenever head office releases a new Utopia member alert. We will use these to inform you of new Utopia features,

templates, newsletter releases etc.

The tasks prompt will appear when there are things you need to action regarding your Utopia account (e.g. Assign suburbs to regions) or if you have any outstanding things regarding managerial approval (e.g. approve a promotion).

The reminders prompt will appear reminders assigned to your account.

## Tasks

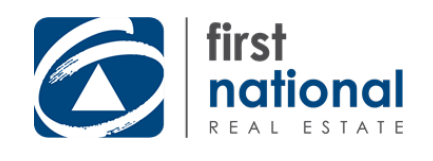

# **Page Menu Changes**

## How to navigate around the site

## Old page menus

#### New page menus

Previously, the menu for each page has appeared on Each page menu now appears at the top of the page the right hand side of the screen with all options shown:

beside the title of the current module:

|              |                              |                                                       | Search Contacts/Listings Q         |                                          |
|--------------|------------------------------|-------------------------------------------------------|------------------------------------|------------------------------------------|
| ≡            | υτορια                       |                                                       |                                    |                                          |
| æ            | 🖂 Email Campaigns            | Email Campaign Manager                                | Mailouts Create Campaign - Surveys | Already Prepared Newsletters More V      |
|              | + Create Email Campaign      | Use this area to create Email Campaigns and           | Search<br>Search                   | Date Range<br>30-Nov-2020 TO 30-Nov-2021 |
| **           | 💌 View Email Campaigns       | The list of Email Campaigns below are currer archive. |                                    |                                          |
|              | Already Prepared Newsletters | + Create New Email Campaign + Add Sub-Fo              |                                    |                                          |
|              | Ø Pending Campaigns          |                                                       | The page menus now only sho        | ow commonly used                         |
|              | 🖪 Send Email Campaign        |                                                       | actions making it easier to fin    | d what you're looking                    |
|              | Rejected Campaigns           | Updated                                               | for. Lesser used options are n     | ow kept under the                        |
| <u>i</u>     | đ] Email Series              | 25-Nov-2021                                           | 'More' menu.                       |                                          |
| 8            | View Archive                 | 23-Nov-2021                                           |                                    |                                          |
|              | Surveys                      | 22-Nov-2021                                           |                                    |                                          |
| <u>latil</u> | )≡ Manage Surveys            | 22-Nov-2021                                           |                                    |                                          |
| മപ           | D Mobile Campaigns           | 22-Nov-2021                                           |                                    |                                          |
| 42           | G Send SMS Campaign          | 19-Nov-2021                                           |                                    |                                          |

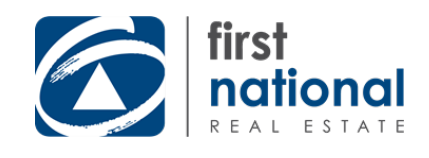

## **Other Changes**

## Changes to editing eBooks

We've changed the appearance of some of the eBook creation/editing screens and the way to access various eBook/page sections/settings. Your options when editing an eBook now appear like this:

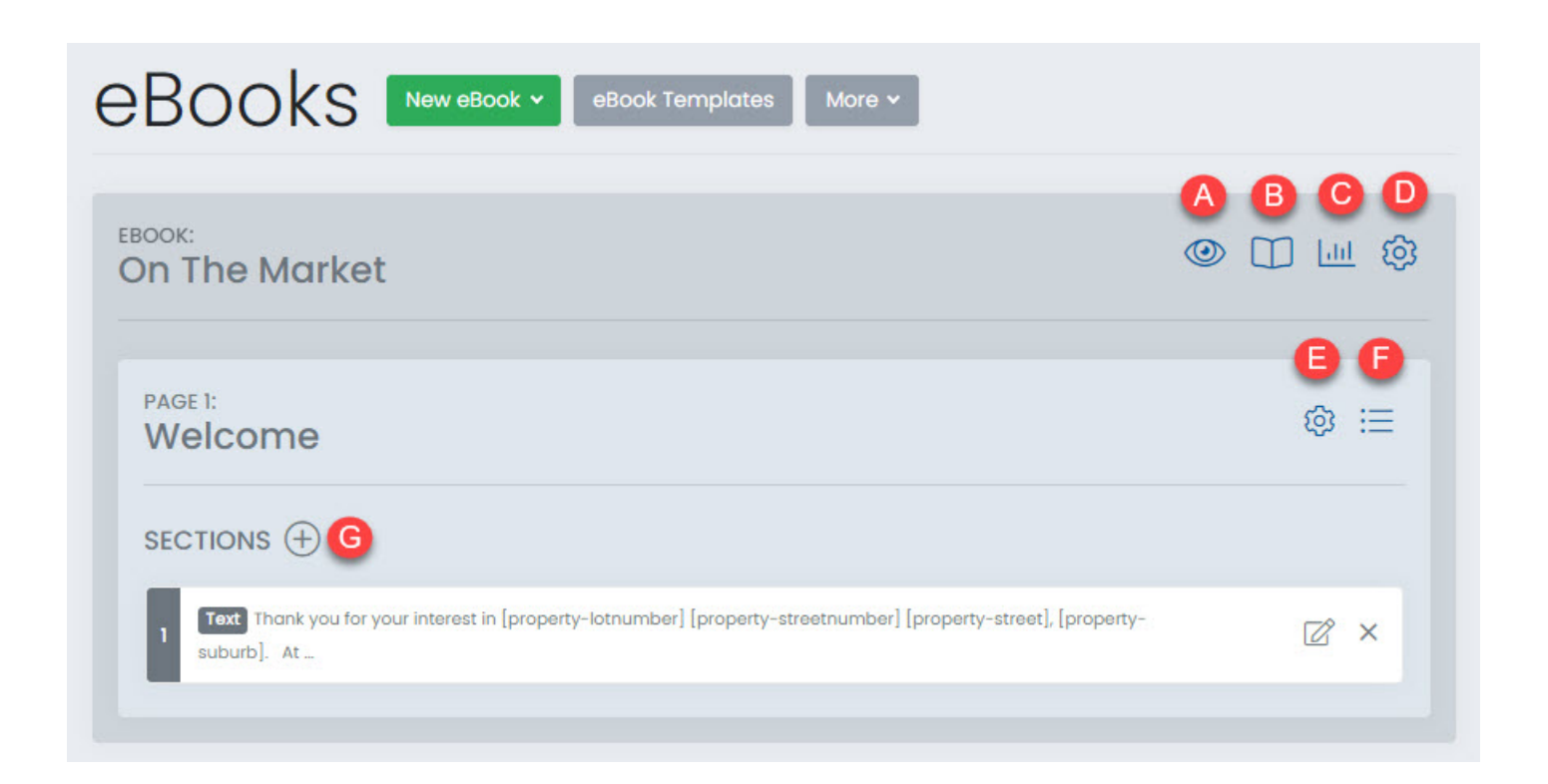

When editing an eBook or eBook template, the eBook title as well as options for that eBook will appear in the outer, darkest grey area:

- A Preview eBook
- **B** View pages in eBook
- C View eBook report
- **D** eBook settings

When editing a page within an eBook/eBook template or a page in your page library, the page number/title as well as options for that page will appear in the next inner, lighter grey area:

- E Page settings
- **F** View sections on page

When inside a page, add new sections to the page via the + icon (**G**). When viewing the pages of the eBook (**B**), a similar + icon will be displayed to add pages to the eBook.

# Tooltips

We've added new messages throughout the interface to give you more information and guidance when using Utopia. Hovering your mouse cursor over icons and buttons in the interface will now display helpful **hover descriptions** of what each button does, helping you navigate new or unfamiliar areas of Utopia more easily.

We've also added helpful **pop-up hints** across the site to display more information about more complex settings/options if you're ever unsure about something. Anywhere you see a blue info 'i' symbol, click to get more information.

| Hover descriptions | Pop-up hints                                     |  |  |
|--------------------|--------------------------------------------------|--|--|
| ✓ Search           |                                                  |  |  |
|                    | eBook Templates More ~                           |  |  |
|                    |                                                  |  |  |
|                    | Category No Category                             |  |  |
|                    | , Andrew Hawkes<br>Display contact details of () |  |  |
| 2 <u>0</u> 2       | Display social links of (                        |  |  |
| <b>企</b>           |                                                  |  |  |
|                    |                                                  |  |  |
|                    |                                                  |  |  |

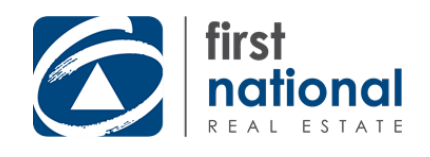

# Something not right?

There's a small chance that after the new look becomes live, the first time you login things may not look as they should. Should this occur, you simply need to clear your *browser cache* and reload the page to get everything looking as it should. The link below contains instructions to do this for all major browsers, should you need to:

#### **Clearing Cache**